de

## Funk-Router 230 V UP CONNECT

merten

Gebrauchsanleitung

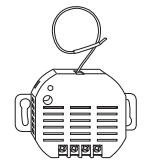

Art.-Nr. MEG5018-0000

#### Zu Ihrer Sicherheit

#### GEFAHR

Lebensgefahr durch elektrischen Schlag! Alle Tätigkeiten am Gerät dürfen nur durch ausgebildete Elektrofachkräfte erfolgen. Beachten Sie die länderspezifischen Vorschriften

#### Router kennen lernen

Der Funk-Router 230 V UP CONNECT wird im folgenden Router genannt.

Er dient einzig dem Weiterleiten der Funksignale in einem Funknetzwerk des Funk-Systems CONNECT.

#### Anschlüsse, Anzeigen und Bedienelemente

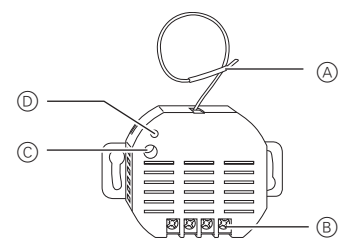

- (A) Funk-Antenne
- B Anschlüsse
- © Programmiertaste
- D Status LED (grün)

### Router montieren

GEFAHR Lebensgefahr durch elektrischen Schlag! Das Gerät hat keine Basisisolierung und muss berührungssicher montiert werden!

(1) Router anschließen.

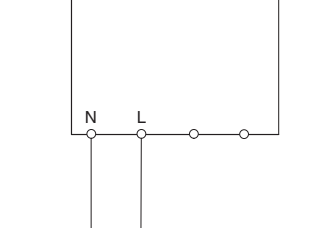

Montieren Sie den Router einfach "unsichtbar", z. B. in einer Unterputzdose mit Blindabdeckung. 2 Router montieren.

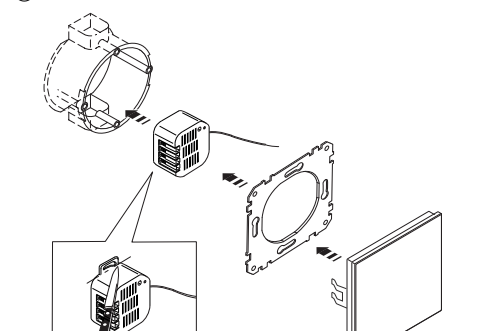

- Die Antenne möglichst weit entfernt von metallii schen Teilen (Anschlussleitungen, Tragringe etc.) verlegen, um Störungen des Funksignals zu vermeiden.
- Metallflächen in unmittelbarer Umgebung (z. B. Türzargen aus Metall) können die Empfangseigenschaften beeinträchtigen!

### GEFAHR

Lebensgefahr durch elektrischen Schlag! An metallischen Befestigungsklammern und Schrauben kann Spannung anliegen. Bei der Montage einer Abdeckung (A) muss der Abstand von metallischen Befestigungsklammern oder Schrauben der Abdeckung zu den Anschlüssen des Gerätes (B) im montierten Zustand mindestens 4 mm betragen!

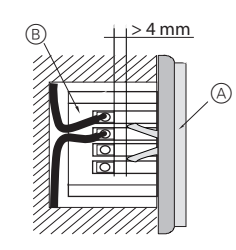

Ist der Abstand kleiner als 4 mm muss entweder eine tiefere Installationsdose oder eine andere Abdeckung verwendet werden! Die Befestigungsklammern oder Schrauben der Abdeckung dürfen nicht auf das Gehäuse drücken.

#### Router anlernen

Verwenden Sie die USB-Datenschnittstelle CONNECT und den Funk-Konfigurator CONNECT

#### Was tun bei Störungen?

Mit der Funk-USB-Datenschnittstelle CONNECT i (an einem entsprechenden PC) und dem Funk-Konfigurator CONNECT können Sie bei Störungen das gesamte Funk-System analysieren und überprüfen

#### Der Empfänger reagiert nicht auf den UP-Sender:

- Stellen Sie sicher, dass die maximale Reichweite eingehalten ist und sich keine Metallflächen (z. B. Metallschränke oder ähnliches) in der Funkstrecke befinden.
- Überprüfen Sie ob die UP-Sender richtig verdrahtet ist
- Stellen Sie sicher, dass sich der UP-Sender nicht im Programmiermodus befindet. (Zu erkennen an der dauernd blinkenden oder dauernd leuchtenden LED.)
- Wiederholen Sie ggf. den Anlernvorgang nochmals (siehe separate Beschreibung Funk-System CON-NFCT)

#### Die LED im UP-Sender leuchtet rot:

Wenn keine Rückmeldung vom Empfänger kommt, leuchtet die LED im UP-Sender rot.

Zurücksetzen in den Auslieferungszustand (Reset) In bestimmten Fällen ist es notwendig dieses Gerät (und ggf. auch die anderen Geräte des Funk-Systems) in den Auslieferungszustand zurück zu setzen und das Funk-System neu zu konfigurieren:

#### VORSICHT Funktionsstörungen im Funknetz können entstehen.

Beim Zurücksetzen in den Auslieferungszustand gehen alle Einstellungen und Verbindungen dieses CONNECT-Gerätes verloren. Eventuell funktioniert das Funsystem nicht mehr und muss neu konfiguriert werden, siehe separate Beschreibung Funk-System CONNECT.

- 1 Innerhalb von ca. 1,5 s: Dreimal schnell hintereinander die Programmiertaste tippen (mit einem isolierten Werkzeug, z. B. einem isolierten Phasenprüfer).
- Die LED blinkt im Sekundentakt.
- 2 Die Programmiertaste solange drücken (ca. 5 s), bis die LED nicht mehr blinkt.

Das Gerät ist wieder im Auslieferungszustand.

#### Entsorgung

den Hausmüll!

Entsorgen Sie das Gerät gemäß den gesetzlichen Verordnungen. Elektronikgeräte gehören nicht in

#### Technische Daten

| Umgebungstemperatu-<br>ren:<br>Betrieb: -5 °C bis +45 °C<br>Max. Feuchtigkeit: 93 % relative Feuchtigkeit,<br>keine Betauung<br>Schraubanschlüsse: 1x Phase<br>1x Neutral<br>Schutzart: IP 20<br>Abmessungen (HxBxT): ca. 48x52x27 mm, ohne Ar<br>schlussleitungen<br>EG-Richtlinien: Niederspannungsrichtlinie<br>2006/95/EG<br>EMV-Richtlinie 2004/108/E<br>Hinweise für versierte Anwender, die dieses Gerät m<br>Z-Wave kompatiblen Geräten anderer Hersteller verw<br>den möchten:<br>Z-Wave Kompatiblen Geräten anderer Hersteller verw<br>den möchten:<br>Z-Wave Systeme<br>anderer Hersteller)<br>"Node Info Frame" Dreifachklick auf Programmi<br>taste<br>Z-Wave Systeme<br>anderer Hersteller)<br>"Node Info Frame" Dreifachklick auf Programmi<br>taste. Warten, bis die LED er<br>lischt.<br>Z-Wave Begriff CONNECT-Begriff<br>Inclusion Anlernen (sendet Node Info<br>Frame), siehe Beschreibung<br>Funk-System CONNECT<br>Exclusion Zurücksetzen in den Ausliefe<br>rungszustand, Auslernen<br>Primary Gerät mit Systemverwaltung<br>II Dieses Gerätkann mit Z-Wave-kompatiblen Geräten<br>anderer Jersteller.<br>Jeter verwendet werden; auch mit Geräten ander<br>Hersteller. Jedes Z-Wave-kompatible Gerätk<br>zu einem Z-Wave-System hinzugefügt werde<br>und funktioniert dann auch als Router sofern of<br>Weiterleiten von Befehlen unterstützt wird.<br>Die Konfiguration eines Z-Wave-Systems ist<br>der Beschreibung der Geräte mit Systemverv<br>tung (z. B. Funk-Taster CONNECT) beschrieb<br>Einige Funktionen sind nur mit Geräten mögli<br>die zum Funk-System CONNECT kompatibe<br>sind.                                                                                                    | Betriebsspannung:<br>Schutzart:<br>Funkfrequenz:<br>Funkprotokoll:<br>CONNECT-Gerätetyp<br>Reichweite:                                                                                                    | AC 220-230 V, 50-60 Hz<br>IP 20<br>868 MHz<br>Z-Wave<br>bis ca. 100 m im Freifeld<br>bis ca. 30 m in Gebäuden (ab-<br>hängig vom Baumaterial und<br>Einbauart)                                                                                                    |
|----------------------------------------------------------------------------------------------------|----------------------------------------------------------------------------------------------------|----------------------------------------------------------------------------------------------------|
| ren:<br>Betrieb: -5 °C bis +45 °C<br>Max. Feuchtigkeit: 93 % relative Feuchtigkeit,<br>keine Betauung<br>Schraubanschlüsse: 1x Phase<br>1x Neutral<br>Schutzart: IP 20<br>Abmessungen (HxBxT): ca. 48x52x27 mm, ohne Ar<br>schlussleitungen<br>EG-Richtlinien: Niederspannungsrichtlinie<br>2006/95/EG<br>EMV-Richtlinie 2004/108/E<br>Hinweise für versierte Anwender, die dieses Gerät m<br>Z-Wave kompatiblen Geräten anderer Hersteller verw<br>den möchten:<br>Z-Wave Gerätetyp Routing Slave<br>Learn -Mode Dreifachklick auf Programmi<br>(für Einbindung in taste<br>Z-Wave Systeme<br>anderer Hersteller)<br>"Node Info Frame" Dreifachklick auf Programmi<br>senden taste. Warten, bis die LED er<br>lischt.<br>Z-Wave Begriff CONNECT-Begriff<br>Inclusion Anlernen (sendet Node Info<br>Frame), siehe Beschreibung<br>Funk-System CONNECT<br>Exclusion Zurücksetzen in den Ausliefe<br>rungszustand, Auslernen<br>Primary Gerät mit Systemverwaltung<br>Dieses Gerätkann mit Z-Wave-kompatiblen Gerätka<br>zu einem Z-Wave-System hinzugefügt werde<br>und funktioniert dann auch als Router sofern of<br>Weiterleiten von Befehen unterstützt wird.<br>Die Konfiguration eines Z-Wave-Systems ist<br>der Beschreibung der Geräte mit Systemverv<br>tung (z. B. Funk-Taster CONNECT) beschrieb<br>Einige Funktionen sind nur mit Geräten mögli<br>die zum Funk-System CONNECT kompatible<br>Sind.                                                                                                    | Umgebungstemperatu                                                                                                    | J-                                                                                                    |
| Betrieb: -5 °C bis +45 °C<br>Max. Feuchtigkeit: 93 % relative Feuchtigkeit,<br>keine Betauung<br>Schraubanschlüsse: 1x Phase<br>1x Neutral<br>Schutzart: IP 20<br>Abmessungen (HxBxT): ca. 48x52x27 mm, ohne Ar<br>schlussleitungen<br>EG-Richtlinien: Niederspannungsrichtlinie<br>2006/95/EG<br>EMV-Richtlinie 2004/108/E<br>Hinweise für versierte Anwender, die dieses Gerät n<br>Z-Wave kompatiblen Geräten anderer Hersteller verw<br>den möchten:<br>Z-Wave-Gerätetyp Routing Slave<br>Learn - Mode Dreifachklick auf Programmi<br>(für Einbindung in taste<br>Z-Wave Systeme<br>anderer Hersteller)<br>"Node Info Frame" Dreifachklick auf Programmi<br>senden taste. Warten, bis die LED en<br>lischt.<br>Z-Wave Begriff CONNECT-Begriff<br>Inclusion Anlernen (sendet Node Info<br>Frame), siehe Beschreibung<br>Funk-System CONNECT<br>Exclusion Zurücksetzen in den Ausliefe<br>rungszustand, Auslernen<br>Primary Gerät mit Systemverwaltung<br>Dieses Gerätkann mit Z-Wave-kompatible Gerätka<br>zu einem Z-Wave-System hinzugefügt werde<br>und funktioniert dann auch als Router sofern of<br>Weiterleiten von Befehlen unterstüzt wird.<br>Die Konfiguration eines Z-Wave-Systems ist<br>der Beschreibung der Geräte mit Systemvervu<br>tung (z. B. Funk-Taster CONNECT kompatible<br>Einige Funktionen sind nur mit Geräten mögli<br>die zum Funk-System CONNECT kompatible<br>Einige Funktionen sind nur mit Geräten mögli<br>die zum Funk-System CONNECT kompatible<br>Sind.                                                                                                    | ren:                                                                                                    |                                                                                                    |
| Schraubanschlüsse: 1x Phase<br>1x Neutral<br>Schutzart: IP 20<br>Abmessungen (HxBxT): ca. 48x52x27 mm, ohne Ar<br>schlussleitungen<br>EG-Richtlinien: Niederspannungsrichtlinie<br>2006/95/EG<br>EMV-Richtlinie 2004/108/E<br>Hinweise für versierte Anwender, die dieses Gerät n<br>Z-Wave kompatiblen Geräten anderer Hersteller verw<br>den möchten:<br>Z-Wave Gerätetyp Routing Slave<br>Learn -Mode Dreifachklick auf Programmi<br>(für Einbindung in taste<br>Z-Wave Systeme<br>anderer Hersteller)<br>"Node Info Frame" Dreifachklick auf Programmi<br>taste. Warten, bis die LED er<br>lischt.<br>Z-Wave Begriff CONNECT-Begriff<br>Inclusion Anlernen (sendet Node Info<br>Frame), siehe Beschreibung<br>Funk-System CONNECT<br>Exclusion Zurücksetzen in den Ausliefe<br>rungszustand, Auslernen<br>Primary Gerät mit Systemverwaltung<br>Dieses Gerätkann mit Z-Wave-kompatible Gerätka<br>zu einem Z-Wave-System hinzugefügt werde<br>und funktioniert dann auch als Router sofern of<br>Weiterleiten von Befehlen unterstützt wird.<br>Die Konfiguration eines Z-Wave-System sit<br>der Beschreibung der Geräte mit Systemverw<br>tung (z. B. Funk-Taster CONNECT) beschrieb<br>Einige Funktionen sind nur mit Geräten mögli<br>die zum Funk-System CONNECT kompatible<br>Sind.                                                                                                    | Max. Feuchtigkeit:                                                                                                    | -5 °C bis +45 °C<br>93 % relative Feuchtigkeit,<br>keine Betauung                                                                                                    |
| Schutzart:       IP 20         Abmessungen (HxBxT): ca. 48x52x27 mm, ohne Arschlussleitungen         EG-Richtlinien:       Niederspannungsrichtlinie         2006/95/EG       EMV-Richtlinie 2004/108/E         Hinweise für versierte Anwender, die dieses Gerät n         Z-Wave kompatiblen Geräten anderer Hersteller verwiden möchten:         Z-Wave Segrätetyp       Routing Slave         Learn -Mode       Dreifachklick auf Programmi (für Einbindung in taste         Z-Wave Systeme       anderer Hersteller)         "Node Info Frame"       Dreifachklick auf Programmi taste. Warten, bis die LED er lischt.         Z-Wave Begriff       CONNECT-Begriff         Inclusion       Anlernen (sendet Node Info Frame), siehe Beschreibung Funk-System CONNECT         Exclusion       Zurücksetzen in den Ausliefe rungszustand, Auslernen         Primary       Gerät mit Systemverwaltung         Image: Dieses Gerätkann mitZ-Wave-kompatible Gerätka zu einem Z-Wave-System hinzugefügt werde und funktioniert dann auch als Router sofern of Weiterleiten von Befehlen unterstützt wird.         Die Konfiguration eines Z-Wave-System sist der Beschreibung der Gerät mit Systemverw tung (z. B. Funk-Taster CONNECT) beschrieb Einige Funktionen sind nur mit Geräten mögli die zum Funk-System CONNECT kompatibe sind.                                                                                                    | Schraubanschlüsse:                                                                                                    | 1x Phase<br>1x Neutral                                                                                                    |
| Abmessungen (HxBxT): ca. 48x52x27 mm, ohne Arsschlussleitungen         EG-Richtlinien:       Niederspannungsrichtlinie 2006/95/EG         EMV-Richtlinie 2004/108/E         Hinweise für versierte Anwender, die dieses Gerät n         Z-Wave kompatiblen Geräten anderer Hersteller verwiden möchten:         Z-Wave Segrätetyp       Routing Slave         Learn -Mode       Dreifachklick auf Programmi taste         Z-Wave Systeme       Dreifachklick auf Programmi taste.         Z-Wave Systeme       Dreifachklick auf Programmi taste. Warten, bis die LED er lischt.         Z-Wave Begriff       CONNECT-Begriff         Inclusion       Anlernen (sendet Node Info Frame), siehe Beschreibung Funk-System CONNECT         Exclusion       Zurücksetzen in den Ausliefe rungszustand, Auslernen         Primary       Gerät mit Systemverwaltung         Image: Dieses Gerätkann mitZ-Wave-kompatible Gerätka zu einem Z-Wave-System hinzugefügt werde und funktioniert dann auch als Router sofern of Weiterleiten von Befehlen unterstützt wird.         Die Konfiguration eines Z-Wave-System sist der Beschreibung der Geräte mit Systemverward ung (z. B. Funk-Taster CONNECT) beschriebe Einige Funktionen sind nur mit Geräten mögli die zum Funk-System CONNECT kompatible Sind.                                                                                                    | Schutzart:                                                                                                    | IP 20                                                                                                    |
| EG-Richtlinien:       Niederspannungsrichtlinie         2006/95/EG       EMV-Richtlinie 2004/108/E         Hinweise für versierte Anwender, die dieses Gerät n       Z-Wave kompatiblen Geräten anderer Hersteller verwenden möchten:         Z-Wave-Gerätetyp       Routing Slave         Learn -Mode       Dreifachklick auf Programming         (für Einbindung in Z-Wave Systeme anderer Hersteller)       Dreifachklick auf Programming         "Node Info Frame"       Dreifachklick auf Programming         senden       taste         Z-Wave Begriff       CONNECT-Begriff         Inclusion       Anlernen (sendet Node Info Frame), siehe Beschreibung         Funk-System CONNECT       Exclusion         Zurücksetzen in den Ausliefer rungszustand, Auslernen       Primary         Gerät mit Systemverwaltung       Image: Sender and and Hersteller. Jedes Z-Wave-kompatible Gerät kazu einem Z-Wave-System hinzugefügt werde und funktioniert dann auch als Router sofern of Weiterleiten von Befehlen unterstützt wird.         Die Konfiguration eines Z-Wave-System sist der Beschreibung der Geräte mit Systemverwatung (z. B. Funk-Taster CONNECT) beschriebe         Einige Funktionen sind nur mit Geräten mögli die zum Funk-System CONNECT kompatibe sind.                                                                                                    | Abmessungen (HxBx                                                                                                    | F): ca. 48x52x27 mm, ohne An-<br>schlussleitungen                                                                                                    |
| EMV-Richtlinie 2004/108/E         Hinweise für versierte Anwender, die dieses Gerät n         Z-Wave kompatiblen Geräten anderer Hersteller verweiden möchten:         Z-Wave-Gerätetyp       Routing Slave         Learn -Mode       Dreifachklick auf Programmi (für Einbindung in taste         Z-Wave Systeme       anderer Hersteller)         "Node Info Frame"       Dreifachklick auf Programmi taste.         Warten, bis die LED en lischt.       Dreifachklick auf Programmi taste. Warten, bis die LED en lischt.         Z-Wave Begriff         Inclusion       Anlernen (sendet Node Info Frame), siehe Beschreibung Funk-System CONNECT         Exclusion       Zurücksetzen in den Ausliefe rungszustand, Auslernen         Primary       Gerät mit Systemverwaltung         I         Dieses Gerätkann mitZ-Wave-kompatible Gerätka zu einem Z-Wave-System hinzugefügt werde und funktioniert dann auch als Router sofern of Weiterleiten von Befehlen unterstützt wird.         Die Konfiguration eines Z-Wave-System sist der Beschreibung der Geräte mit Systemverw tung (z. B. Funk-Taster CONNECT) beschrieb Einige Funktionen sind nur mit Geräten mögli die zum Funk-System CONNECT kompatibe sind.                                                                                                    | EG-Richtlinien:                                                                                                    | Niederspannungsrichtlinie 2006/95/EG                                                                                                    |
| Hinweise für versierte Anwender, die dieses Gerät n         Z-Wave kompatiblen Geräten anderer Hersteller verweiden möchten:         Z-Wave-Gerätetyp       Routing Slave         Learn -Mode       Dreifachklick auf Programmi         (für Einbindung in Z-Wave Systeme anderer Hersteller)       Dreifachklick auf Programmi         "Node Info Frame"       Dreifachklick auf Programmi         senden       taste         Z-Wave Begriff       CONNECT-Begriff         Inclusion       Anlernen (sendet Node Info Frame), siehe Beschreibung         Funk-System CONNECT       Exclusion         Zurücksetzen in den Ausliefer rungszustand, Auslernen       Primary         Gerät mit Systemverwaltung       Image: Sender and and the steller. Jedes Z-Wave-kompatible Gerät kazu einem Z-Wave-System hinzugefügt werder und funktioniert dann auch als Router sofern of Weiterleiten von Befehlen unterstützt wird.         Die Konfiguration eines Z-Wave-System sist der Beschreibung der Geräte mit Systemverwitung (z. B. Funk-Taster CONNECT) beschriebe Einige Funktionen sind nur mit Geräten mögli die zum Funk-System CONNECT kompatible sind.                                                                                                    |                                                                                                    | EMV-Richtlinie 2004/108/EG                                                                                                    |
| Z-Wave-Gerätetyp         Routing Slave           Learn -Mode         Dreifachklick auf Programmi<br>taste           (für Einbindung in<br>Z-Wave Systeme<br>anderer Hersteller)         Dreifachklick auf Programmi<br>taste           "Node Info Frame"<br>senden         Dreifachklick auf Programmi<br>taste. Warten, bis die LED er<br>lischt.           Z-Wave Begriff         CONNECT-Begriff           Inclusion         Anlernen (sendet Node Info<br>Frame), siehe Beschreibung<br>Funk-System CONNECT           Exclusion         Zurücksetzen in den Ausliefe<br>rungszustand, Auslernen           Primary         Gerät mit Systemverwaltung           Image: Construction of the system Construction on the system construction on the system construction the system construction on the system construction on the system construction on the system construction on the system construction on the system construction on the system construction on the system construction on the system construction on the system construction the system construction on the system conson the system cons | Hinweise für versierte<br>Z-Wave kompatiblen G<br>den möchten:                                                                                                    | Anwender, die dieses Gerät mit<br>Geräten anderer Hersteller verwen-                                                                                                    |
| Learn -Mode       Dreifachklick auf Programmi         (für Einbindung in       taste         Z-Wave Systeme       anderer Hersteller)         "Node Info Frame"       Dreifachklick auf Programmi         senden       taste.         Wave Begriff       CONNECT-Begriff         Inclusion       Anlernen (sendet Node Info Frame), siehe Beschreibung Funk-System CONNECT         Exclusion       Zurücksetzen in den Ausliefe rungszustand, Auslernen         Primary       Gerät mit Systemverwaltung         Image: Dieses Gerätkann mit Z-Wave-kompatible Gerätk zu einem Z-Wave-System hinzugefügt werde und funktioniert dann auch als Router sofern d.         Weiterleiten von Befehlen unterstützt wird.       Die Konfiguration eines Z-Wave-Systems ist der Beschreibung der Geräte mit Systemverw tung (z. B. Funk-Taster CONNECT) beschrieb Einige Funktionen sind nur mit Geräten mögli die zum Funk-System CONNECT kompatibe sind.                                                                                                    | Z-Wave-Gerätetyp                                                                                                    | Routing Slave                                                                                                    |
| anderer Hersteller)       "Node Info Frame"       Dreifachklick auf Programmi taste. Warten, bis die LED en lischt.         Z-Wave Begriff       CONNECT-Begriff         Inclusion       Anlernen (sendet Node Info Frame), siehe Beschreibung Funk-System CONNECT         Exclusion       Zurücksetzen in den Ausliefe rungszustand, Auslernen         Primary       Gerät mit Systemverwaltung         Image: Dieses Gerätkann mit Z-Wave-kompatible Gerätk zu einem Z-Wave-System hinzugefügt werde und funktioniert dann auch als Router sofern du funktioniert dann auch als Router sofern du Gerätereibung der Geräte mit Systemverwutung         Die Konfiguration eines Z-Wave-System sist der Beschreibung der Geräte mit Systemverwutung (z. B. Funk-Taster CONNECT) beschrieb Einige Funktionen sind nur mit Geräten mögli die zum Funk-System CONNECT kompatibe sind.                                                                                                    | Learn -Mode<br>(für Einbindung in<br>Z-Wave Systeme                                                                                                    | Dreifachklick auf Programmier-<br>taste                                                                                                    |
| "Node Into Frame"       Dreitächklick auf Programmi taste. Warten, bis die LED er lischt.         Z-Wave Begriff       CONNECT-Begriff         Inclusion       Anlernen (sendet Node Info Frame), siehe Beschreibung Funk-System CONNECT         Exclusion       Zurücksetzen in den Ausliefe rungszustand, Auslernen         Primary       Gerät mit Systemverwaltung         Image: Dieses Gerätkann mit Z-Wave-kompatible Gerätk zu einem Z-Wave-System hinzugefügt werde und funktioniert dann auch als Router sofern d.         Weiterleiten von Befehlen unterstützt wird. Die Konfiguration eines Z-Wave-Systems ist der Beschreibung der Geräte mit Systemverwatung (z. B. Funk-Taster CONNECT) beschrieb Einige Funktionen sind nur mit Geräten mögli die zum Funk-System CONNECT kompatibe sind.                                                                                                    | anderer Hersteller)                                                                                                    |                                                                                                    |
| Z-Wave Begriff         CONNECT-Begriff           Inclusion         Anlernen (sendet Node Info<br>Frame), siehe Beschreibung<br>Funk-System CONNECT           Exclusion         Zurücksetzen in den Ausliefe<br>rungszustand, Auslernen           Primary         Gerät mit Systemverwaltung           Image: Comparison of the primary         Gerät kann mit Z-Wave-kompatiblen Gerät ka<br>ten verwendet werden; auch mit Geräten ander<br>Hersteller. Jedes Z-Wave-kompatible Gerät ka<br>zu einem Z-Wave-System hinzugefügt werde<br>und funktioniert dann auch als Router sofern o<br>Weiterleiten von Befehlen unterstützt wird.<br>Die Konfiguration eines Z-Wave-Systems ist<br>der Beschreibung der Geräte mit Systemverv<br>tung (z. B. Funk-Taster CONNECT) beschrieb<br>Einige Funktionen sind nur mit Geräten mögli<br>die zum Funk-System CONNECT kompatibe<br>sind.                                                                                                    | "Node Into Frame"<br>senden                                                                                                    | Dreifachklick auf Programmier-<br>taste. Warten, bis die LED er-<br>lischt.                                                                                                    |
| Inclusion       Anlernen (sendet Node Info<br>Frame), siehe Beschreibung<br>Funk-System CONNECT         Exclusion       Zurücksetzen in den Ausliefe<br>rungszustand, Auslernen         Primary       Gerät mit Systemverwaltung         Image: Segrät kann mitZ-Wave-kompatible Gerät ka<br>ten verwendet werden; auch mit Geräten ande<br>Hersteller. Jedes Z-Wave-kompatible Gerät ka<br>zu einem Z-Wave-System hinzugefügt werde<br>und funktioniert dann auch als Router sofern of<br>Weiterleiten von Befehlen unterstützt wird.<br>Die Konfiguration eines Z-Wave-Systems ist<br>der Beschreibung der Geräte mit Systemverv<br>tung (z. B. Funk-Taster CONNECT) beschrieb<br>Einige Funktionen sind nur mit Geräten mögli<br>die zum Funk-System CONNECT kompatible<br>sind.                                                                                                    | Z-Wave Begriff                                                                                                    | CONNECT-Beariff                                                                                                    |
| Exclusion         Zurücksetzen in den Auslieferungszustand, Auslernen           Primary         Gerät mit Systemverwaltung           Dieses Gerät kann mit Z-Wave-kompatiblen Gräten ander ten verwendet werden; auch mit Geräten ander Hersteller. Jedes Z-Wave-kompatible Gerät kazu einem Z-Wave-System hinzugefügt werder und funktioniert dann auch als Router sofern of Weiterleiten von Befehlen unterstützt wird. Die Konfiguration eines Z-Wave-Systems ist der Beschreibung der Geräte mit Systemverv tung (z. B. Funk-Taster CONNECT) beschrieb Einige Funktionen sind nur mit Geräten mögli die zum Funk-System CONNECT kompatibe sind.                                                                                                    | Inclusion                                                                                                    | Anlernen (sendet Node Info<br>Frame), siehe Beschreibung<br>Funk-System CONNECT                                                                                                    |
| rungszustand, Auslernen         Primary       Gerät mit Systemverwaltung         Image: Colspan="2">Dieses Gerätkann mitZ-Wave-kompatiblen Geräten ander ten verwendet werden; auch mit Geräten ander Hersteller. Jedes Z-Wave-kompatible Gerätka zu einem Z-Wave-System hinzugefügt werde und funktioniert dann auch als Router sofern of Weiterleiten von Befehlen unterstützt wird. Die Konfiguration eines Z-Wave-Systems ist der Beschreibung der Geräte mit Systemverv tung (z. B. Funk-Taster CONNECT) beschrieb Einige Funktionen sind nur mit Geräten mögli die zum Funk-System CONNECT kompatibe sind.                                                                                                    | Exclusion                                                                                                    | Zurücksetzen in den Ausliefe-                                                                                                    |
| Primary         Gerät mit Systemverwaltung           Image: Constraint of the system verwendet werden; auch mit Geräten ander ten verwendet werden; auch mit Geräten ander Hersteller. Jedes Z-Wave-kompatible Gerät kazu einem Z-Wave-System hinzugefügt werde und funktioniert dann auch als Router sofern de Weiterleiten von Befehlen unterstützt wird. Die Konfiguration eines Z-Wave-Systems ist der Beschreibung der Geräte mit Systemverv tung (z. B. Funk-Taster CONNECT) beschrieb Einige Funktionen sind nur mit Geräten mögli die zum Funk-System CONNECT kompatibe sind.                                                                                                    |                                                                                                    | rungszustand, Auslernen                                                                                                    |
|                                                                                                    | Dieses Gerätka<br>ten verwendet v<br>Hersteller. Jede<br>zu einem Z-Wa<br>und funktioniert<br>Weiterleiten vo<br>Die Konfigurati<br>der Beschreibu<br>tung (z. B. Funk<br>Einige Funktior<br>die zum Funk-S<br>sind. | ann mit Z-Wave-kompatiblen Gerä-<br>werden; auch mit Geräten anderer<br>sz-Wave-kompatible Gerät kann<br>ive-System hinzugefügt werden<br>t dann auch als Router sofern das<br>n Befehlen unterstützt wird.<br>on eines Z-Wave-Systems ist in<br>ung der Geräte mit Systemverwal-<br>t-Taster CONNECT) beschrieben.<br>hen sind nur mit Geräten möglich,<br>System CONNECT kompatibel |
| Merten GmbH                                                                                                    | Merten GmbH                                                                                                    |                                                                                                    |

# dungen wenden Sie sich bitte an unser Service

Center: Merten GmbH, Lösungen für intelligente Gebäude, Service Center, Fritz-Kotz-Str. 8, Industriegebiet Bomig-

West, D-51674 Wiehl Telefon: +49 2261 702-204

Telefax: +49 2261 702-136 E-Mail: servicecenter@merten.de

Internet: www.merten.de

#### Bei technischen Fragen wenden Sie sich bitte an unsere InfoLine:

Telefon: +49 1805 212581\* oder +49 800 63783640 Telefax: +49 1805 212582\* oder +49 800 63783630 E-Mail: infoline@merten.de

\*kostenpflichtig/fee required

# n

CONNECT radio router 230 V, flush-

en

mounted

Operating instructions

Art. no. MEG5018-0000

For your safety

DANGER

// Risk of death from electric shock!

country-specific regulations.

dio network of the radio system CONNECT.

Introduction to the router

ferred to below as the router

A Radio antennaB Connections

C Programming buttonD Status LED (green)

elements

All work on the device should only be carried out

by trained and skilled electricians. Observe the

The CONNECT radio router 230 V, flush-mounted is re-

It serves exclusively to route the radio signals within a ra-

Connections, displays and operating

8885

### merten Installing the router

DANGER

Any Constant from electric shock! The device has no basic insulation and must therefore be installed in a way that protects against accidental contact.

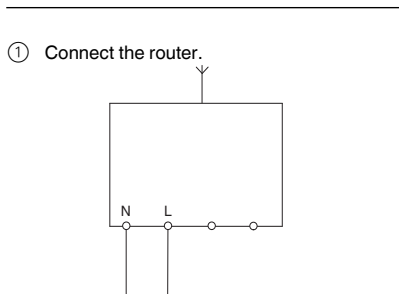

Simply install the flush-mounted receiver "invisibly", e.g. in a flush-mounted box with a blanking cover.

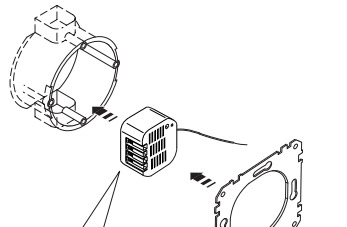

Install the router.

Place the antenna as far as possible from metal parts (connecting cables, retaining rings, etc.) to avoid interruptions to the radio signal.

**1** Metal surfaces in the immediate vicinity (e.g. metal door frames) can affect reception.

#### DANGER Risk of death from electrc shock!

Metal fixing brackets and screws may carry an electric current. Once a cover (A) is installed, the distance from the fixing brackets or screws to the connections of device (B) must be at least 4 mm!

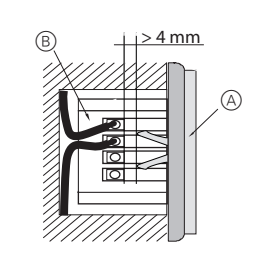

If the distance is less than 4 mm, you must use either a deeper installation box or a different cover! The fixing brackets or screws of the cover must not press against the housing.

③ Install the cover.

#### Teaching the router

Use the CONNECT USB data interface and the CON-NECT radio configuration tool for teaching the router.

#### What should I do if there is a problem?

You can analyse and check faults throughout the radio system with the help of the CONNECT radio USB data interface (on a suitable PC) and the CONNECT radio configuration tool.

# The receiver is not reacting to the flush-mounted transmitter:

- Make sure that the maximum range is not exceeded and that there are no metal surfaces (e.g. metal cabinets or similar objects) in the radio transmission path.
- Check that the flush-mounted transmitter is wired properly.
- Make sure that the flush-mounted transmitter is not in programming mode (continuous LED lighting.)
- If necessary, repeat the teaching process.

# The LED in the flush-mounted transmitter lights up red:

If it does not receive any feedback from the receiver, the LED on the flush-mounted transmitter lights up red.

#### Resetting to factory settings (Reset)

Under certain circumstances, it is necessary to reset this device (and, as the case may be, the other devices in the radio system) to its factory settings and to reconfigure the radio system:

#### CAUTION

- Malfunctions may occur in the radio network. When you reset to the factory settings, all settings and connections for this CONNECT device are lost. The radio system may no longer work and will need to be reconfigured: see the separate description of the CONNECT radio system.
- ① Within approx. 1.5 s: Tap the programming button briefly three times (with an insulated tool, e.g. an insulated phase tester).
- The LED flashes at intervals of one second.
- 2 Then press and hold the programming button until the LED stops flashing (approx. 5 s).

The device has now been reset to its factory settings.

#### Disposal

Dispose of the device according to statutory regulations. Electronic devices should not be placed in normal household garbage.

#### Technical data

| Operating voltage:    | AC 220-230 V, 50-60 Hz                                                                          |
|-----------------------|-------------------------------------------------------------------------------------------------|
| Type of protection:   | IP 20                                                                                           |
| Radio frequency:      | 868 MHz                                                                                         |
| Radio protocol:       | Z-wave                                                                                          |
| CONNECT device type:  | router                                                                                          |
| Range:                | up to approx. 100 m in free field                                                               |
|                       | up to approx. 30 m in buildings<br>(depending on building materi-<br>als and installation type) |
| Ambient temperatures: | 21 /                                                                                            |
| Operation:            | -5 °C to +45 °C                                                                                 |
| Max. humidity:        | 93 % relative humidity, no condensation                                                         |
| Screw connections:    | 1 phase                                                                                         |
|                       | 1 neutral                                                                                       |
| Type of protection:   | IP 20                                                                                           |
| Dimensions (HxWxD):   | approx.48x52x27 mm, without connecting cables                                                   |
| EC guidelines:        | Low-Voltage guideline<br>2006/95/EC                                                             |
|                       | EMC guideline 2004/108/EC                                                                       |

| Information for experienced users who want to use this |
|--------------------------------------------------------|
| device with                                            |
| Z-wave compatible devices from other manufacturers:    |

| Z-wave device type       | Routing slave                   |
|--------------------------|---------------------------------|
| Learn mode:              | Triple click on programming     |
| (for integration into Z- | button                          |
| wave systems             |                                 |
| from other manufactur    | -                               |
| ers)                     |                                 |
| Send "Node info          | Triple click on programming     |
| frame"                   | button. Wait until the LED goes |
|                          | out.                            |
| 7                        |                                 |
| Z-wave designation       | CONNECT term                    |
| Inclusion                | Teach (sends Node info frame),  |
|                          | see CONNECT radio system        |
|                          | description                     |
| Exclusion                | Reset to factory settings; com- |
|                          | plete programming               |
| Primary                  | Device with system administra-  |
| -                        | tion                            |

This device can be used with Z-wave compatible devices, including devices from other manufacturers. Each Z-wave compatible device can be added to a Z-wave system and then also acts as a router, if the routing of commands is supported. Configuration of a Z-wave system is described in the description of devices with system administration function (e.g. CONNECT radio push-button).

Some functions are only possible with devices which are compatible with the CONNECT radio system.

#### Merten GmbH

Merten GmbH, Solutions for intelligent buildings, Service Center, Fritz-Kotz-Str. 8, Industriegebiet Bomig-West, D-51674 Wiehl

 Phone:
 +49 2261 702-204

 Fax:
 +49 2261 702-136

 E-Mail:
 servicecenter@merten.de

 Internet:
 www.merten.com

# If you have technical questions, please contact our InfoLine:

 Phone:
 +49 1805 212581\* or +49 800 63783640

 Telefax:
 +49 1805 212582\* or +49 800 63783630

 E-Mail:
 infoline@merten.de

\*fee required